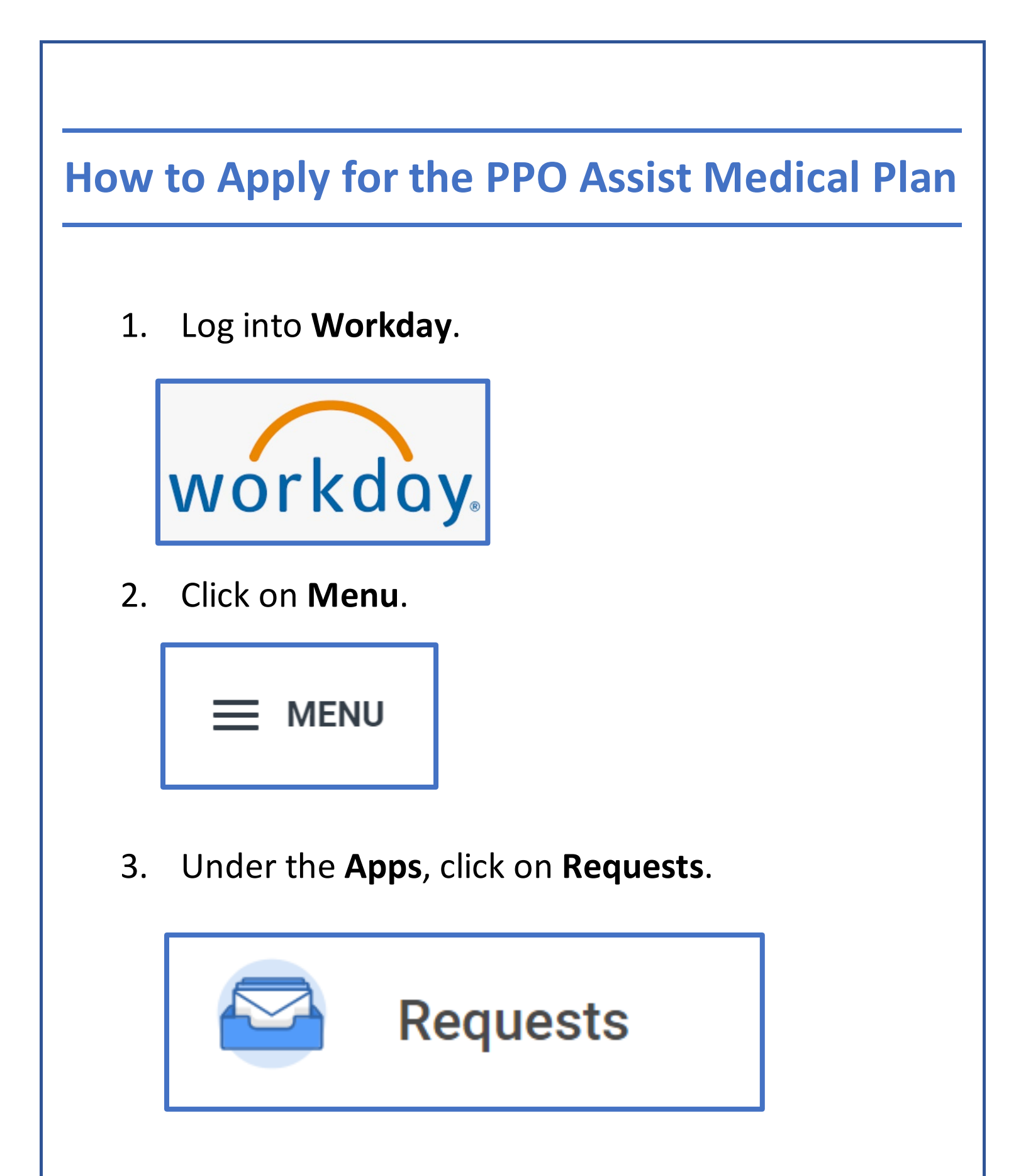

4. Under **Workday Requests**, click on **Create Request** under PPO Assist Medical Plan Application.

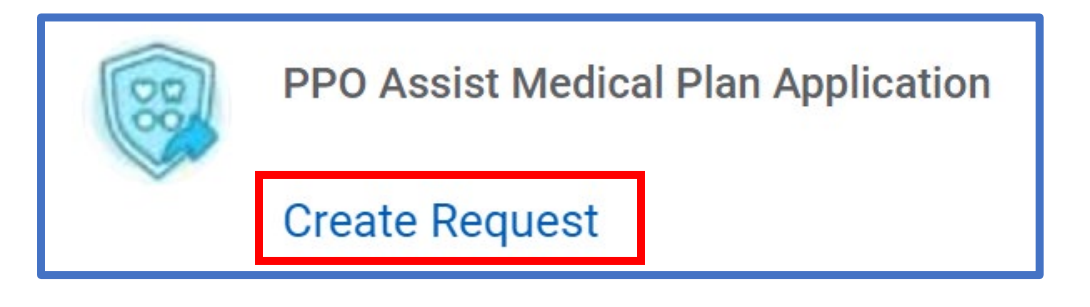

5. Click on the list view **button**.

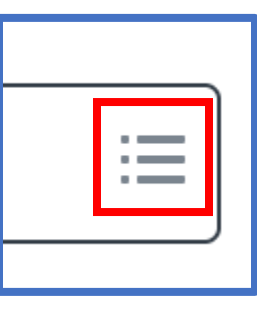

6. For **Request Type**, select **All**.

|                | All                                      | >  |
|----------------|------------------------------------------|----|
| Create Requ    | Request Types by Workday Object          | >  |
|                | Request Types without Workday<br>Objects | >  |
| Request Type * | Search                                   | := |
| ОК             | Cancel                                   |    |

7. Select **PPO Assist Medical Plan Application** and click **OK**.

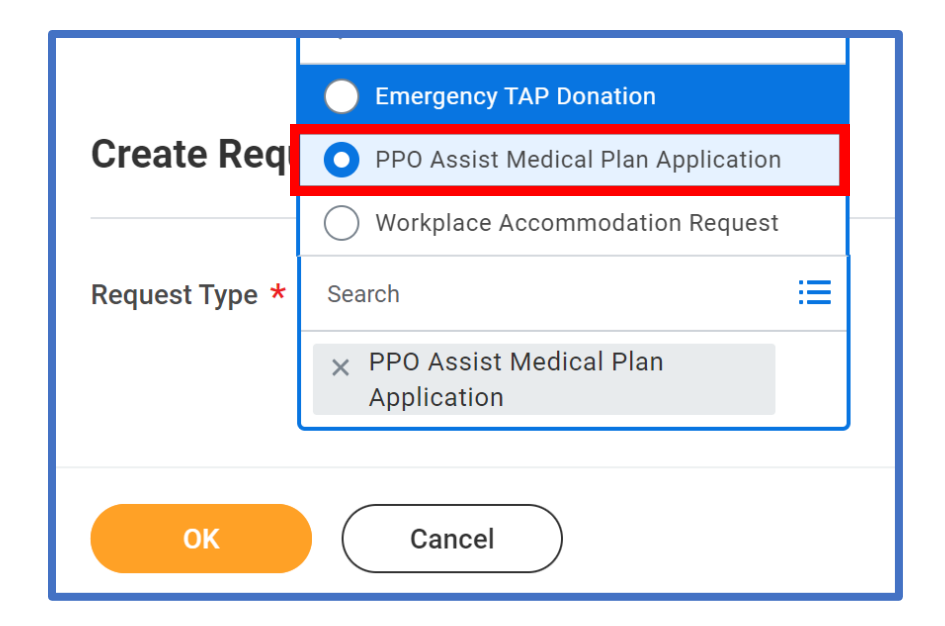

8. Under Program Guidelines, read the instructions to ensure your submission is successful.

## **Program Guidelines:**

Your annual household income must be less than or equal to the amounts listed on OhioHealth Rewards and is be you are single and file a single tax return or are married and file a joint tax return, please include your prior year fer rate returns, please include both your and your spouse's prior year federal income tax return with this application

Click here to view income guidelines.

By submitting this application, you understand that:

- Approval of this application determines my eligibility for enrollment in the OhioHealthy PPO Assist Plan.
- My application requires approval. Once approved, I will be able to select the OhioHealthy PPO Assist Plan in Workday.
- My application must be submitted by the deadline. Late submissions may not be approved.

9. Select your Income Tax Filing Status from last year's tax return.

01. Income Tax Filing Status (Required)

- Single or Head of Household
- ) Married and filing jointly
- ) Married and filing separately
- 10. Click on **Select files** and **UPLOAD** your federal income tax return(s).

| Upload Copy of prior year Federal Income Tax Return (Form 1040) (Required) |  |
|----------------------------------------------------------------------------|--|
| or<br>Select files                                                         |  |

## After uploading your tax return(s), click on Submit.

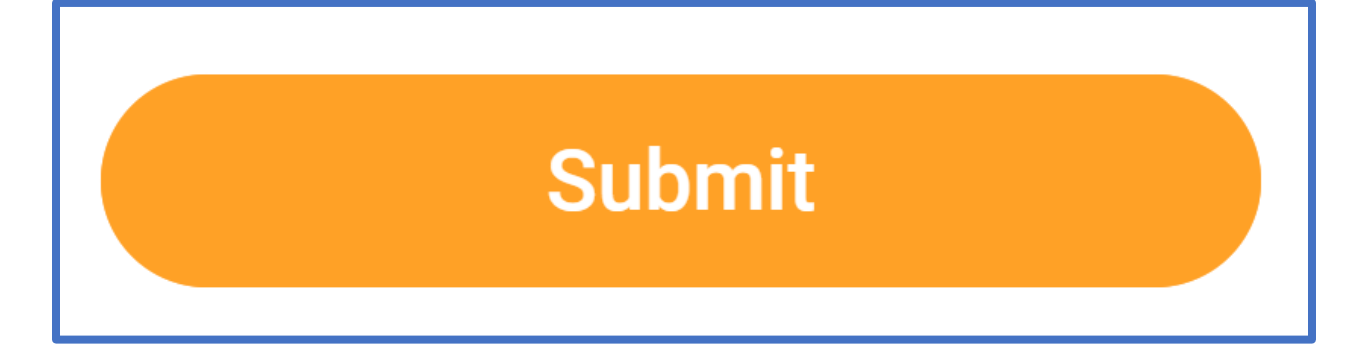

## **Questions or Need Help Applying?**

If you have questions about the PPO Assist Plan, including how to apply, you can contact the HR Resource Center at (614) 533.8888 or HRRC@OhioHealth.com.

Please note: Your application may take up to two business weeks for processing. Once your application is reviewed, you will receive a Workday notification.